# 学研中波田教室のみなさん♪ オンライン授業を先取りしてみよう

昨年の休校中、お家での学習サポートとして取り入れたZoomを使ったオンライン学習。 多くのお子さまにご利用いただき、ありがとうございました。

昨今の状況から、もしもに備えて再度ご利用手順をお知らせします。学校の長期休校時は、教材をご家庭で学習いただき、 提出いただいたものを採点してお返しするという遠隔学習となります。遠隔学習中は、オンライン学研教室もひらきます。 開始までの手順をまとめてありますので、まだ使ったことのないご家庭はご準備いただければと思います。

1. Zoom (ズーム)って何??

スマホやパソコンを使って、離れている相手とのコミュニケーションを可能にしてくれるビデオ通話です。 LINEやインターネット閲覧と同様、Wi-Fiを使えば誰でも無料で利用できます。

2. Zoomでできること

複数での同時利用で【オンライン学研教室】

時間を決めて、みんなでつながってお勉強ができます★ ー人ではついついさぼってしまうこともあるかもしれません。 他のお友だちも頑張っているのが分かって、お家でも普段の教室のように集中できますね!!

#### 1対1の通話で【質問受付・個別相談】

遠隔学習時、分からない問題を質問したり、英語の発音チェックをしたり、 心配なことがある時の相談にも使えます。 お顔を見てお話しできるので、対面の教室と近い形でフォローできます。

## 3. Zoomを使うために準備していただくこと

★スマホ・タブレットでの利用をお考えの方は、Zoomアプリをインストールください。

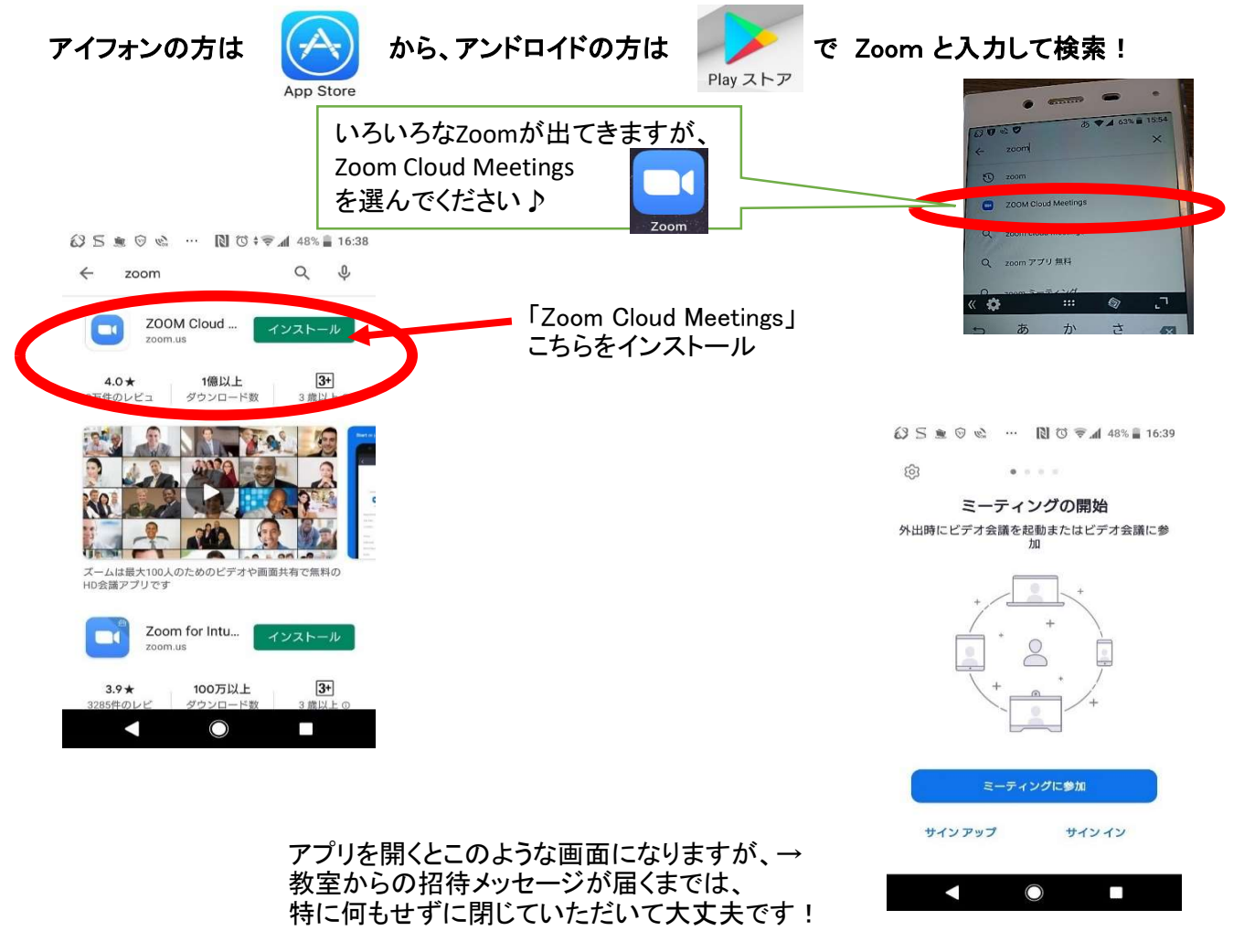

<u>ここまでできていれば、いざという時にすぐにスマホやタブレットから使えます!!</u>

★ご自宅のパソコンにカメラとマイクの機能がある方は、パソコンでも使えます。

パソコンでご利用予定の方は特にインストールなどの必要はありません。

### ★使ってみたいけれど、つながるか心配・操作が心配という方は、 遠慮なくご相談ください♪日程をご相談の上、接続お試し会を行います!

接続だけしていただけば、お家の方は家事などなさっていただけます。

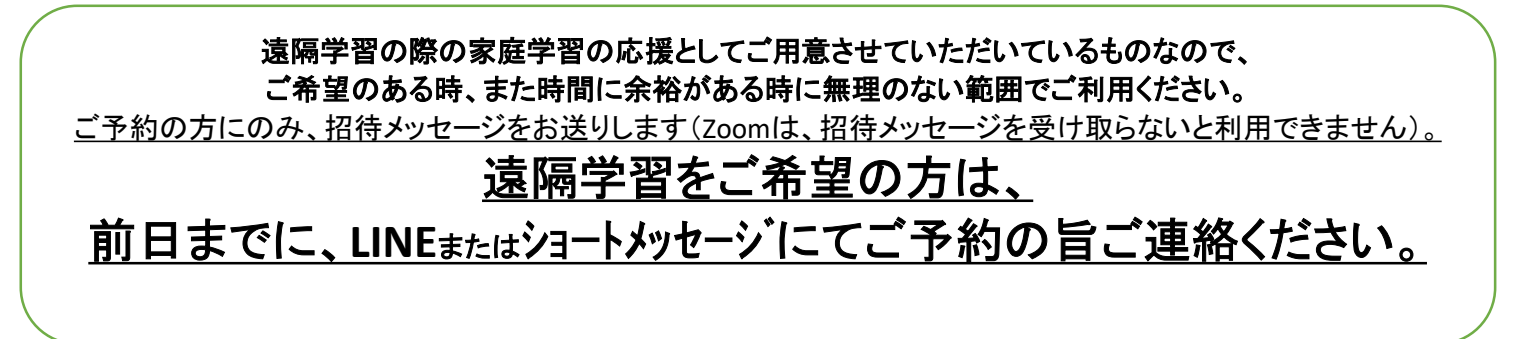

【予約時間が近くなったら、スマホかパソコンの前でスタンバイ!】 事前にお送りする招待メッセージを開き、接続ください。

★ <u>パソコンを使う方にはメールに招待メッセージをお送りします。</u> このようなメッセージをお送りします。 青字のURLをクリックすると、自動的につながります。

# ★ <u>スマホ・タブレットを使う方にはLINEに招待メッセージをお送りします。</u>

#4P111FFBED 17:

Zoom ミーティングに参加する https://us04web.zoom.us//1 ミーティング ID: 110 557 346 パスワード: 009724

新井 伸子さんがあなたを予約された Zoom ミーティングに招待しています

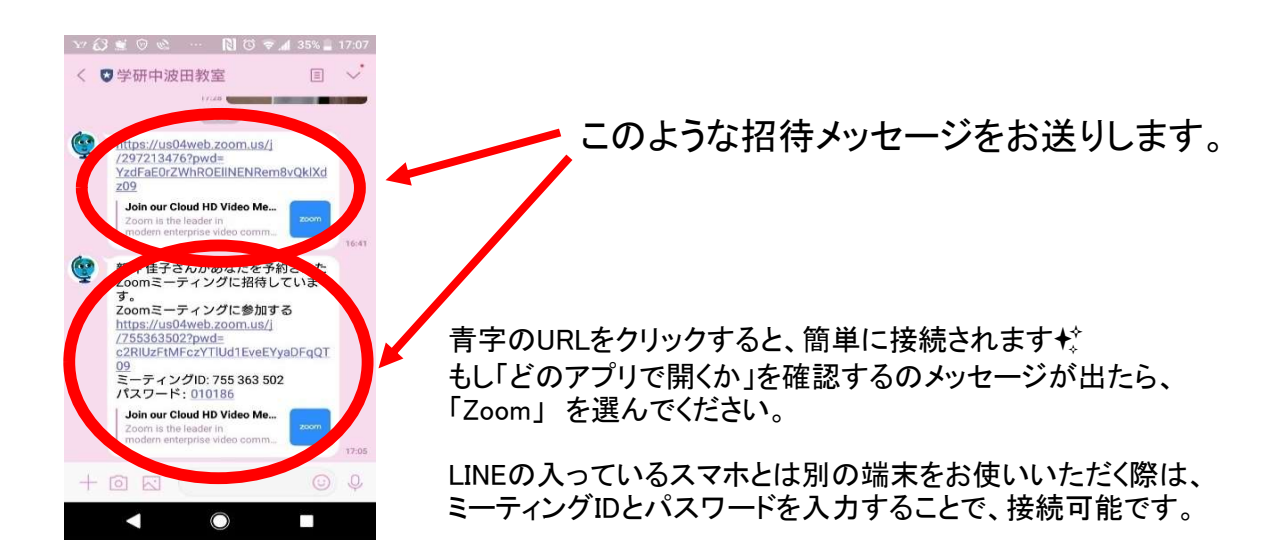

# URLを開くと、自動的に次のような画面に切り替わります。

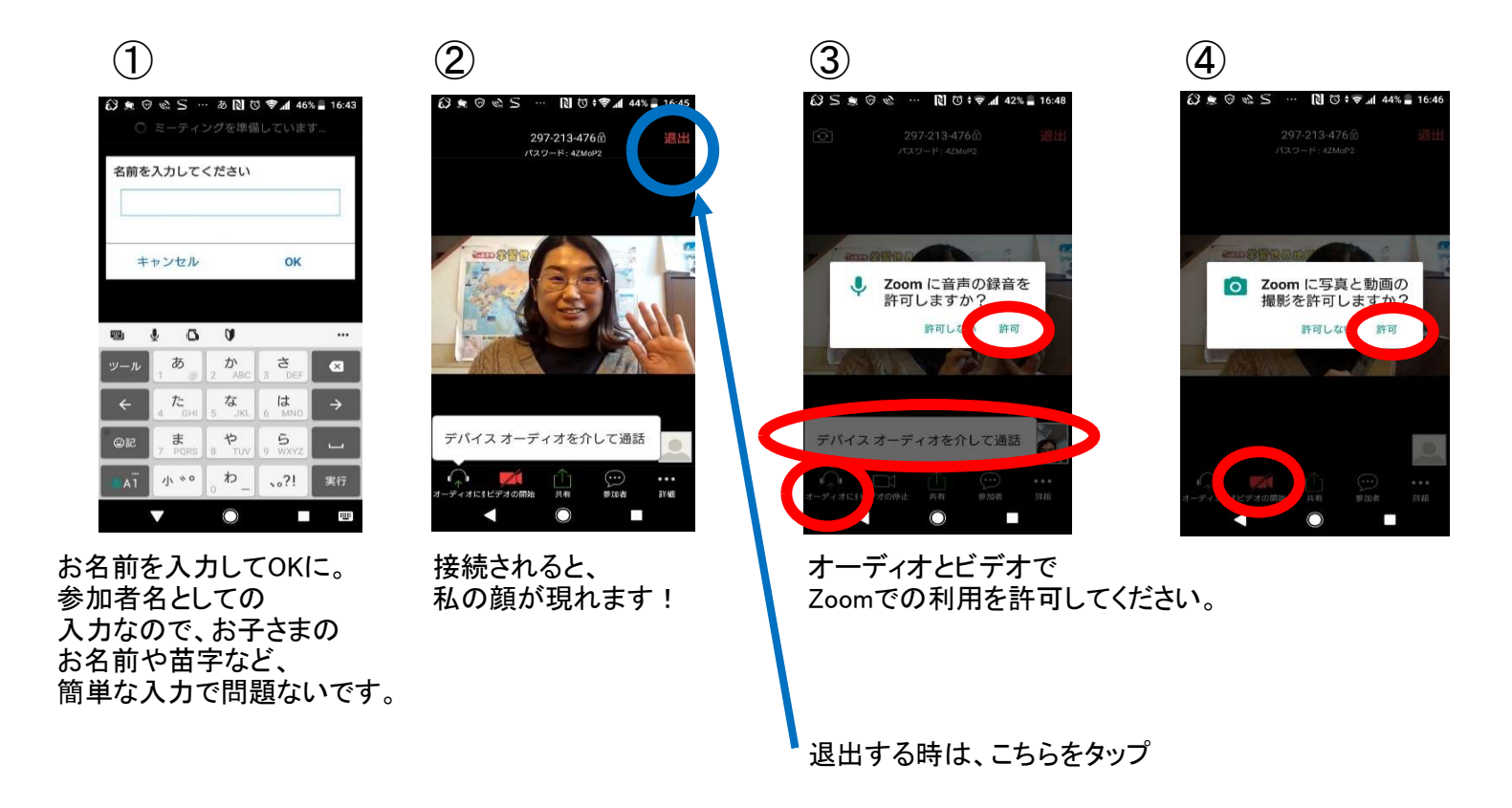

## <u>LINEのつながっていないタブレットなどをご利用の場合は、</u> 次のような手順でもご利用いただけます!

①ご予約をいただいた方には、事前に次の情報をお家の方にLINEでお送りします。

お子さまが一人で操作する時は、紙に書くなどして知らせておいてあげてください。

●ミーディングID ●パスワード

※事前にアプリのダウンロードを完了させておいてください。

②ご予約の時刻の少し前になったら、お使いのタブレットなどから次の手順で参加してください。

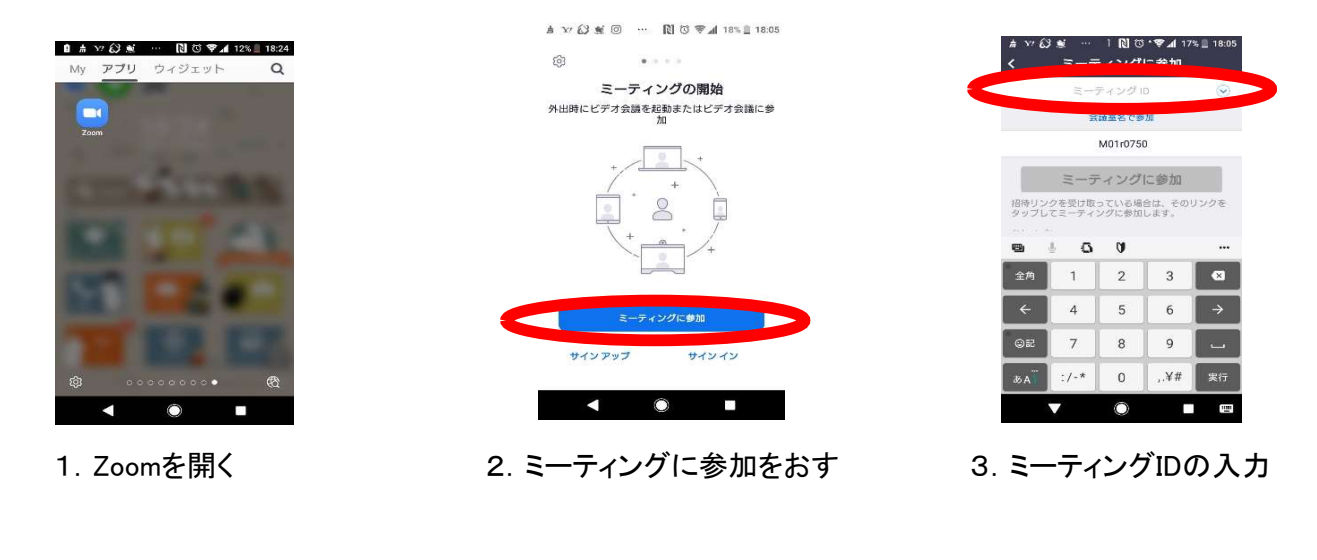

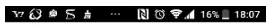

| く ミーティングに参加                                   | ○ ミーディングを準備しています                                        | 8                                                                                                    |
|-----------------------------------------------|---------------------------------------------------------|----------------------------------------------------------------------------------------------------|
| 756 2851 0528 📀                               |                                                         | ビデオプレビュー                                                                                                 |
| 会議室名で参加                                       |                                                         |                                                                                                    |
| M01r0750                                      | und feit des gemachen geschie austernistige             |                                                                                                    |
| ミーティングに参加                                     | ミーティング パスワードを入力してくだ<br>さい                               | • • •                                                                                                    |
| 招待リンクを受け取っている場合は、そのリンクを<br>タップしてミーティングに参加します。 | ミーティング パスワード                                            |                                                                                                    |
| ····· (0 42 ····                              |                                                         | ビデオミーティングに参加するとき                                                                                         |
| 全角 1 2 3 🖾                                    | +++>=>> 0K                                              | に常にビデオプレビューダイアログを表示します                                                                                   |
| ← 4 5 6 →                                     |                                                         | ビデオ付きで参加                                                                                                 |
| ©₽ 7 8 9 ⊔                                    |                                                         | ビデオなしで参加                                                                                                 |
| あム <sup>``'</sup> :/-* 0 ,.¥# 実行              |                                                         |                                                                                                    |
|                                               | < ⊚ ■                                                   |                                                                                                    |
|                                               |                                                         |                                                                                                    |
|                                               |                                                         |                                                                                                    |
| 4 ミーティングIDを入れて                                | 5 パスワードを入力                                              | 6 ビデオ付きで参加をおす                                                                                            |
|                                               |                                                         | 0. L/J HECSME039                                                                                         |
|                                               |                                                         |                                                                                                    |
| 唐 Υ/ 段 重 @ ··· 队 砹 + � ₄ 16% 📃 18:07          | හ ⊛ ⊚ ∞ ⊆ ··· N ७ ÷♥₄ 44% ∎ 16:45                       | (2) S ★ Ø ☆ ··· N Ø † ♥ al 42% ■ 16:48                                                                   |
| 756-2851-0528 退出                              | 297-213-476命 退出                                         |                                                                                                    |
|                                               |                                                         |                                                                                                    |
|                                               |                                                         |                                                                                                    |
| ミーティングのホストは間もなくミ                              |                                                         |                                                                                                    |
| ーティングへの参加を許可します、                              | 200880 · · · · · · · · · · · · · · · · ·                | ALL SUDSERIES                                                                                            |
| 0000010100100100V                             |                                                         |                                                                                                    |
| 新井 佳子 の Zoom ミーティ                             |                                                         | <ul> <li>Zoom に音声の録音を<br/>許可しますか?</li> </ul>                                                             |
| 新井 佳子 の Zoom ミーティ<br>ング                       |                                                         | <ul> <li>Zoom に音声の録音を<br/>許可しますか?</li> <li>許可しますか?</li> </ul>                                            |
| 新井 佳子 の Zoom ミーティ<br>ング                       |                                                         | <ul> <li>Zoom に音声の録音を<br/>許可しますか?</li> <li>許可しますか?</li> </ul>                                            |
| 新井 佳子 の Zoom ミーティ<br>ング                       |                                                         | <ul> <li>Zoom に音声の録音を<br/>許可しますか?</li> <li>許可しますか?</li> </ul>                                            |
| 新井 佳子 の Zoom ミーティ<br>ング                       |                                                         | <ul> <li>Zoom に音声の録音を<br/>許可しますか?</li> <li>許可しない 許可</li> </ul>                                           |
| 新井 佳子 の Zoom ミーティ<br>ング                       | デバイスオーディオを介して過話                                         | <ul> <li>Zoom に音声の録音を<br/>許可しますか?</li> <li>許可しますか?</li> <li>許可しない 許可</li> <li>デバイスオーディオを介して通話</li> </ul> |
| 新井 佳子 の Zoom ミーティ<br>ング                       | デバイスオーディオを介して通話                                         | アバイスオーディオを介して過話                                                                                          |
| 新井 佳子 の Zoom ミーティ<br>ング                       | デバイスオーディオを介して過話<br>                                     | アバイスオーディオを介して通話         アバイスオーディオを介して通話         ・・・・・・・・・・・・・・・・・・・・・・・・・・・・・・・・・・・・                     |
| 新井佳子のZoom ミーティ<br>ング                          | デバイスオーディオを介して通話<br>・・・・・・・・・・・・・・・・・・・・・・・・・・・・・・・・・・・・ |                                                                                                    |

これで準備完了!

どんな時にも、お子さまの学びを止めないためにサポートさせていただきます! もちろん、環境に合わせて無理のない範囲でご利用ください。

#### みなさんの学習を、いつも応援しています★

学校が休校になった場合の【オンライン学研教室】スケジュール

月曜日 16:30~17:00 / 17:30~18:00 / 18:30~19:00 / 19:30~20:00 火曜日 16:30~17:00 / 17:30~18:00 / 18:30~19:00 / 19:30~20:00 水曜日 16:30~17:00 / 17:30~18:00 / 18:30~19:00 / 19:30~20:00 金曜日 16:30~17:00 / 17:30~18:00 / 18:30~19:00 / 19:30~20:00 土曜日 10:00~10:30 / 11:00~11:30 日曜日 <個別質問・相談対応> ※時間はご予約の際に設定します。

※前日までの事前予約制です。 普段の教室時間に学習習慣を乱さないために行います。 普段の教室日に限らず、同日複数回・毎日同時刻など、ご都合に合わせてご利用ください。 ご予約がない曜日・時間はオンラインを行いません。